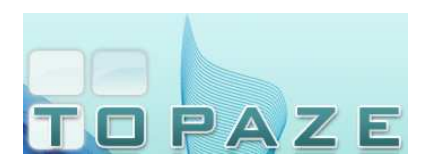

## **DESACTIVATION DES ANTIVIRUS**

## 8- NORTON 2014

Par défaut, l'icône de l'antivirus se trouve en bas à droite de votre écran, à coté de l'horloge.

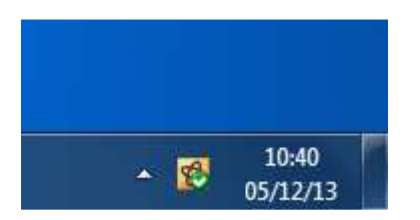

Faites un clic droit sur l'icône de l'antivirus et cliquez sur la phrase « Désactiver Antivirus Auto-Protect

|              | Ouvrir Norton AntiVirus           |
|--------------|-----------------------------------|
|              | Exécuter l'analyse rapide         |
|              | Exécuter LiveUpdate               |
|              | Afficher l'historique récent      |
|              | Support technique                 |
|              | Activer le mode silencieux        |
|              | Désactiver AntiVirus Auto-Protect |
|              | Rechercher une nouvelle version   |
| ▲ 😵 05/12/13 |                                   |

Une nouvelle fenêtre va apparaître, sélectionnez la durée désirée puis cliquez sur le bouton « OK ».

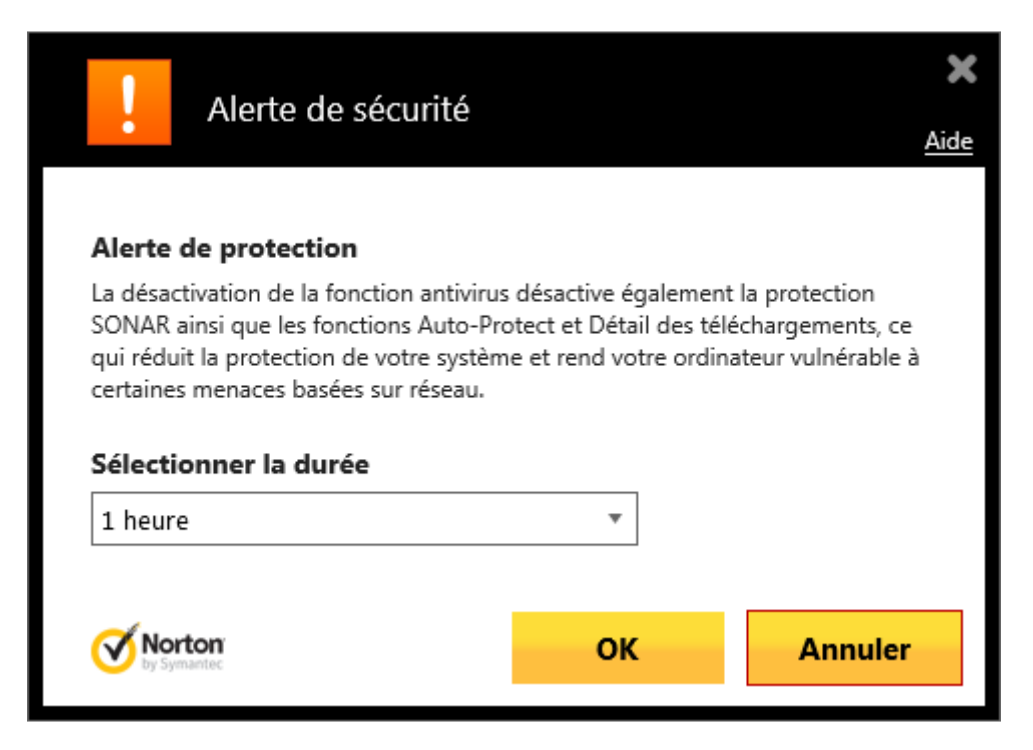

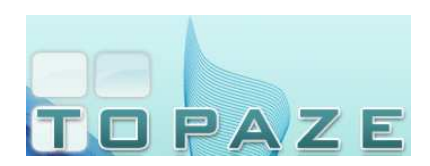

## IDEA Topaze 2014

## **DESACTIVATION DES ANTIVIRUS**

Vous pouvez vérifier que l'antivirus est bien désactivé si l'icône de l'antivirus a changé.

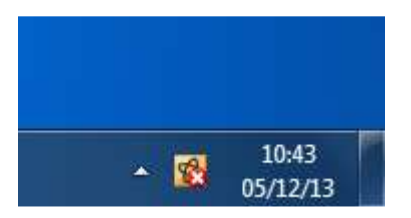